# Lab – Using Steganography

# **Objectives**

Use steganography to hide a document within a JPEG file.

## **Background / Scenario**

Steghide is an open source steganography program that hides data in various types of files such as audio and image files. You are going to hide a data file within an image file.

## **Required Resources**

• PC with Ubuntu 16.04 Desktop LTS installed in a VirtualBox or VMware virtual machine

## Step 1: Open a terminal window in Ubuntu.

a. Log in to Ubuntu using the following credentials:

#### User: cisco

Password: password

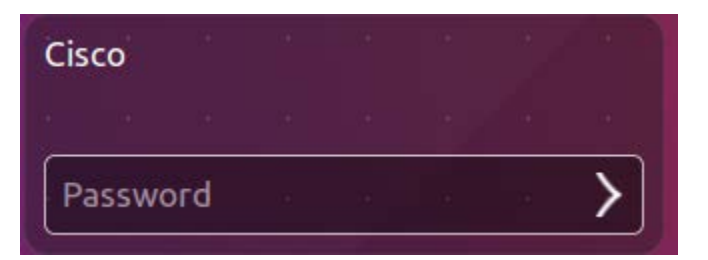

b. Click on the terminal icon to open a terminal.

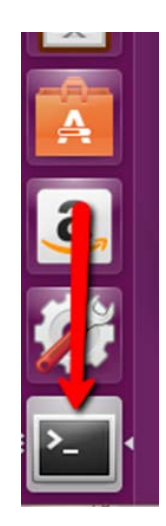

### Step 2: Run Steghide.

- a. At the command prompt, enter the following command to change to the **Downloads** directory: cisco@ubuntu:~\$ cd Downloads/
- b. Enter libreoffice secret.odt & at the prompt.

cisco@ubuntu:~/Downloads\$ libreoffice secret.odt &
What is the message in the secret.odt?

- c. Close the secret.odt file when done.
- d. Enter gimp keyboard.jpg & at the prompt to view the image file cisco@ubuntu:~/Downloads\$ gimp keyboard.jpg &
- e. Close the keyboard.jpg file when done.
- f. At the command prompt, enter the following command :

cisco@ubuntu:~/Downloads\$ steghide embed -cf keyboard.jpg -ef secret.odt

This command takes the jpeg file called "keyboard.jpg" and uses it as a carrier to embed the document, **secret.odt**, into it.

g. When prompted for a passphrase, use Cisco. Re-enter the passphrase when prompted.

cisco@ubuntu:~/Downloads\$ steghide embed -cf keyboard.jpg -ef secret.odt
Enter passphrase:

- h. You have embedded the document, secret.odt, into the image file, keyboard.jpg.
- i. Open the files, secret.odt and keyboard.jpg. Did these files change?

#### Step 3: Verify the hidden file.

a. Type the following command in terminal.

cisco@ubuntu:~/Downloads\$ steghide info keyboard.jpg

```
<mark>cisco@ubuntu:~/Downloads</mark>$ steghide info keyboard.jpg
"keyboard.jpg":
format: jpeg
capacity: 11.9 KB
Try to get information about embedded data ? (y/n)
```

- b. Type **y** at the prompt. (Do not press **Enter**).
- c. Enter the passphrase Cisco and press Enter.
- d. The results below shows that the file, secret.odt, is encrypted and compressed.

```
Enter passphrase:
embedded file "secret.odt":
size: 8.1 KB
encrypted: rijndael-128, cbc
compressed: yes
cisco@ubuntu:~/Downloads$
```

#### Step 4: Extract the hidden file.

a. Type the following command in terminal.

cisco@ubuntu:~/Downloads\$ steghide extract -sf keyboard.jpg

cisco@ubuntu:~/Downloads\$ steghide extract -sf keyboard.jpg

- b. Enter the passphrase, **Cisco**, and press **Enter**.
- c. Enter y when prompted to overwrite the existing secret.odt file with the new extracted secret.odt file.

```
cisco@ubuntu:~/Downloads$ steghide extract -sf keyboard.jpg
Enter passphrase:
the file "secret.odt" does already exist. overwrite ? (y/n) y
wrote extracted data to "secret.odt".
```

d. You have extracted the file. Open the extracted **secret.odt** file with LibreOffice.Could you open the file? Is the secret message the same as before?

## References

Steghide: http://steghide.sourceforge.net/